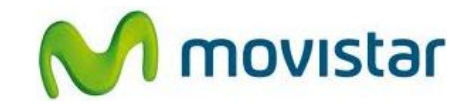

## Pasos para configurar una cuenta de correo Exchange

(Las imágenes corresponden a la versión 4.0 del sistema operativo Android)

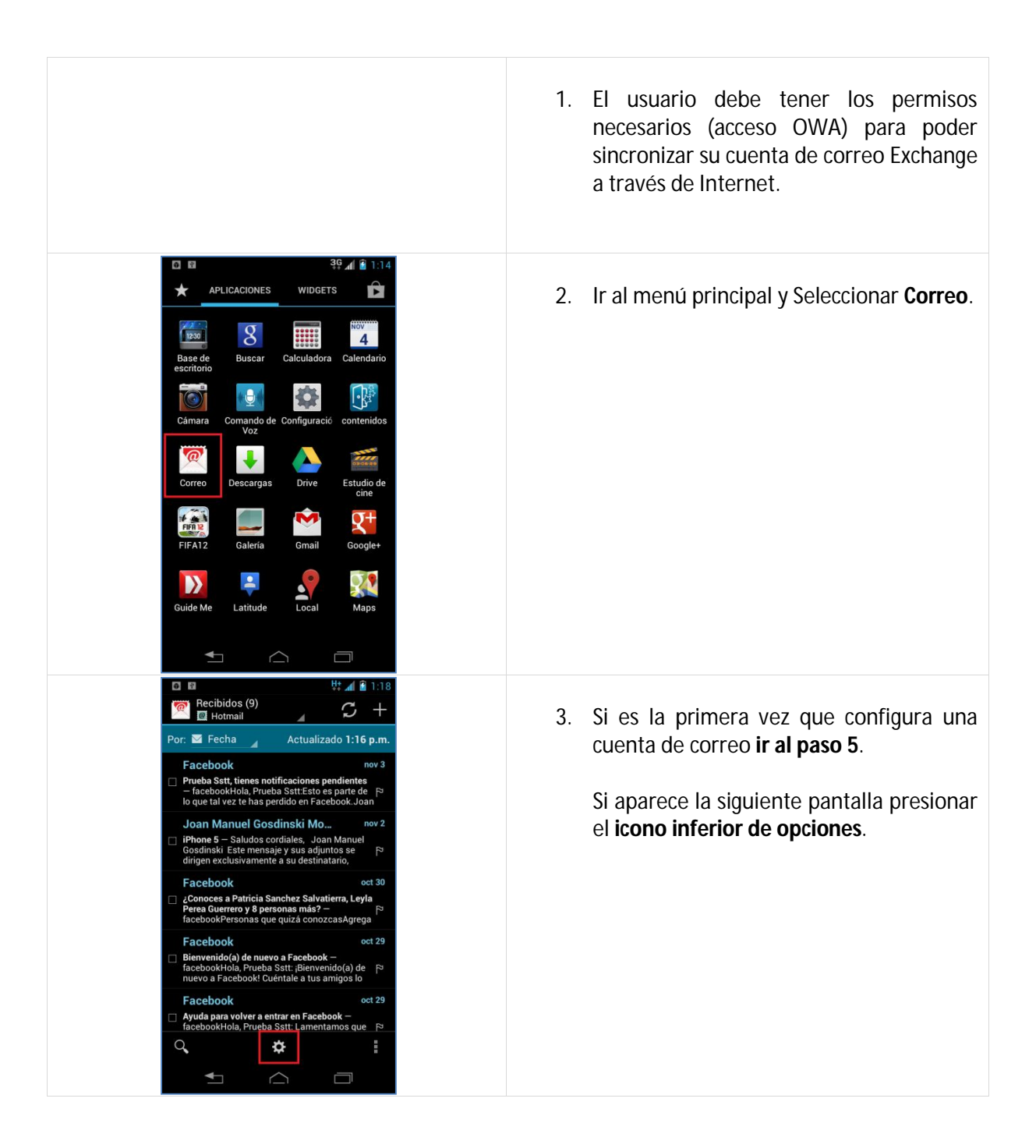

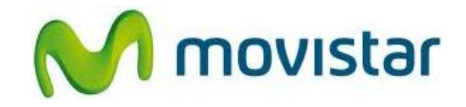

|  | 0 11                                                                                                    | <b>3</b> Ģ 📶 🖻 1:19                      |    |                                                                                                    |
|--|----------------------------------------------------------------------------------------------------|------------------------------------------|----|----------------------------------------------------------------------------------------------------|
|  | ۲ Config.                                                                                                    | AGREGAR CUENTA                           | 4. | Seleccionar Agregar cuenta.                                                                                                    |
|  | General                                                                                                    |                                          |    | J J J                                                                                                    |
|  | Hotmail<br>prueba st@hotmail.com                                                                                                    |                                          |    |                                                                                                    |
|  | ▲ △                                                                                                    |                                          |    |                                                                                                    |
|  | Configuración de la cuenta<br>Configuración de la cuenta<br>Puedes configurar el cor<br>electrónico de la mayoría<br>cuentas en sólo algunos<br>micorreo@exchange.com | ₩ ₄ ( @ 1:21)<br>a<br>a de las<br>pasos. | 5. | Se le pedirá información de su cuenta de<br>correo:<br>Correo: <b>micorreo@exchange.com</b><br>Contraseña: <b>micontrasena</b> |
|  | Enviar mensajes de corre<br>cuenta de forma predeter Configuración manual                                                                                             | o desde esta<br>minada<br>Siguiente      |    | Presionar <b>Configuración manual</b> .                                                                                        |
|  | Configuración de la cuenta<br>¿Qué tipo de cuenta es?<br>POP3<br>IMAP<br>Exchange                                                                                     |                                          | 6. | Seleccionar <b>Exchange</b> .                                                                                                  |
|  |                                                                                                    |                                          |    |                                                                                                    |

## Motorola XT890 Razr i CONFIGURACIÓN CORREO EXCHANGE

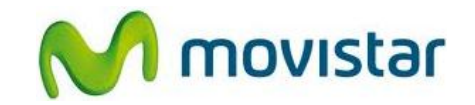

| Image: Servidor         Servidor         miservidor.exchange.com         Image: Visar conexión segura (SSL)         Acceptar todos los certificados SSL         Certificado del cliente<br>Ninguno         Did el dispositivo móvil<br>androidc 110767693                                                                                                    | <ul> <li>7. Se le pedirá información de su cuenta de correo:<br/>Dominio\usuario: midominio\miusuario<br/>Contraseña: micontrasena<br/>Servidor: miservidor.exchange.com</li> <li>Si el servidor Exchange lo requiere activar las casillas</li> <li>Usar conexión segura (SSL)</li> <li>Aceptar todos los certificados de SSL</li> <li>Presionar Siguiente.</li> </ul> |
|----------------------------------------------------------------------------------------------------|----------------------------------------------------------------------------------------------------|
| Configuración de cuenta<br>Soporte de Exchange ActiveSync proporcionado por<br>Emtrance.<br>Frecuencia de verificación de correo<br>Automático (T. real)<br>Dias para sincronización<br>Automático<br>Enviar mensajes de correo desde esta<br>cuenta de forma predeterminada<br>Notificarme cuando llegue un mensaje<br>de correo electronico<br>Sincronizar contactos desde esta<br>cuenta<br>Sincronizar contactos desde esta<br>cuenta<br>Sincronizar contactos desde esta<br>cuenta<br>Sincronizar sólo vía Wi-Fi<br>Cancelar<br>Listo                                                                                                    | <ul> <li>8. Seleccionar si también desea sincronizar otros elementos:</li> <li>Contactos</li> <li>Calendario</li> <li>Presionar Listo.</li> </ul>                                                                                                    |
| <ul> <li>Administrador del dispositivo</li> <li>Administrador del dispositivo</li> <li>Correo</li> <li>siactivas este administrador, la aplicación<br/>Correo podrá realizar las siguientes operaciones:</li> <li>Morrar todos los datos<br/>Borrar todos los datos</li> <li>Borrar todos los datos<br/>Controlar establecimiento de la<br/>Controlar los intentos para<br/>desbloquear la pantalla<br/>Controlar los intentos para<br/>desbloquear la pantalla<br/>Controlar chimero de contraseñas<br/>incorrectas ingresadas al desbloquear la<br/>pantalla, ybloquear el teléfono e is en ingresan<br/>demasiadas contraseñas incorrectas.</li> <li>Morrelar los intentos para<br/>desbloquear la pantalla<br/>Controlar como y cuándo se bloquea la<br/>pantalla</li> <li>Cancelar Activar</li> </ul> | 9. Presionar <b>Activar</b> .                                                                                                    |

Servicio Técnico y Gestión de Terminales Movistar Perú

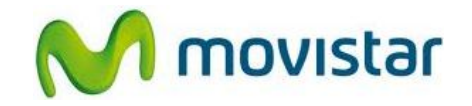

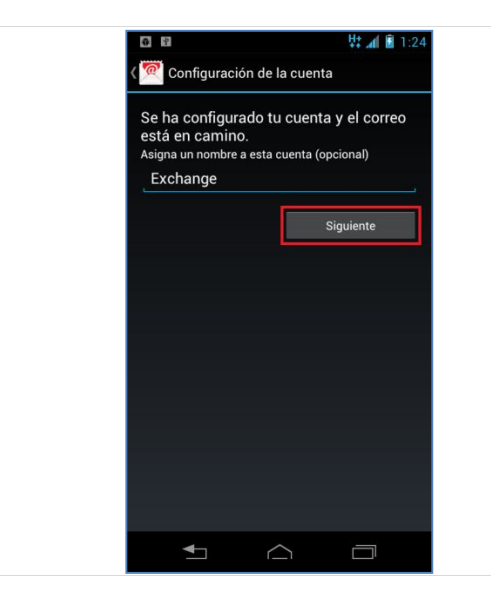

10. Ingresar un nombre para la cuenta (si lo desea puede ingresar **Exchange**)

Presionar Siguiente.